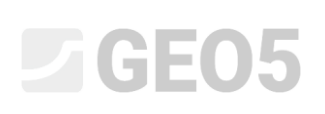

### Interpretation of Field Tests into the Soil Profiles

| Program: | Stratigraphy         |
|----------|----------------------|
| File:    | Demo_manual_43_1.gsg |
|          | Demo_manual_43_2.gsg |

Boreholes and some other field tests have to be simplified or interpreted for geotechnical design or the creation of a 3D subsoil model. It is necessary to create geotechnical types of soils, define the thicknesses of soil layers for each test.

Assignment: Interpret the field tests from Engineering Manual No. 42 into the soil profile.

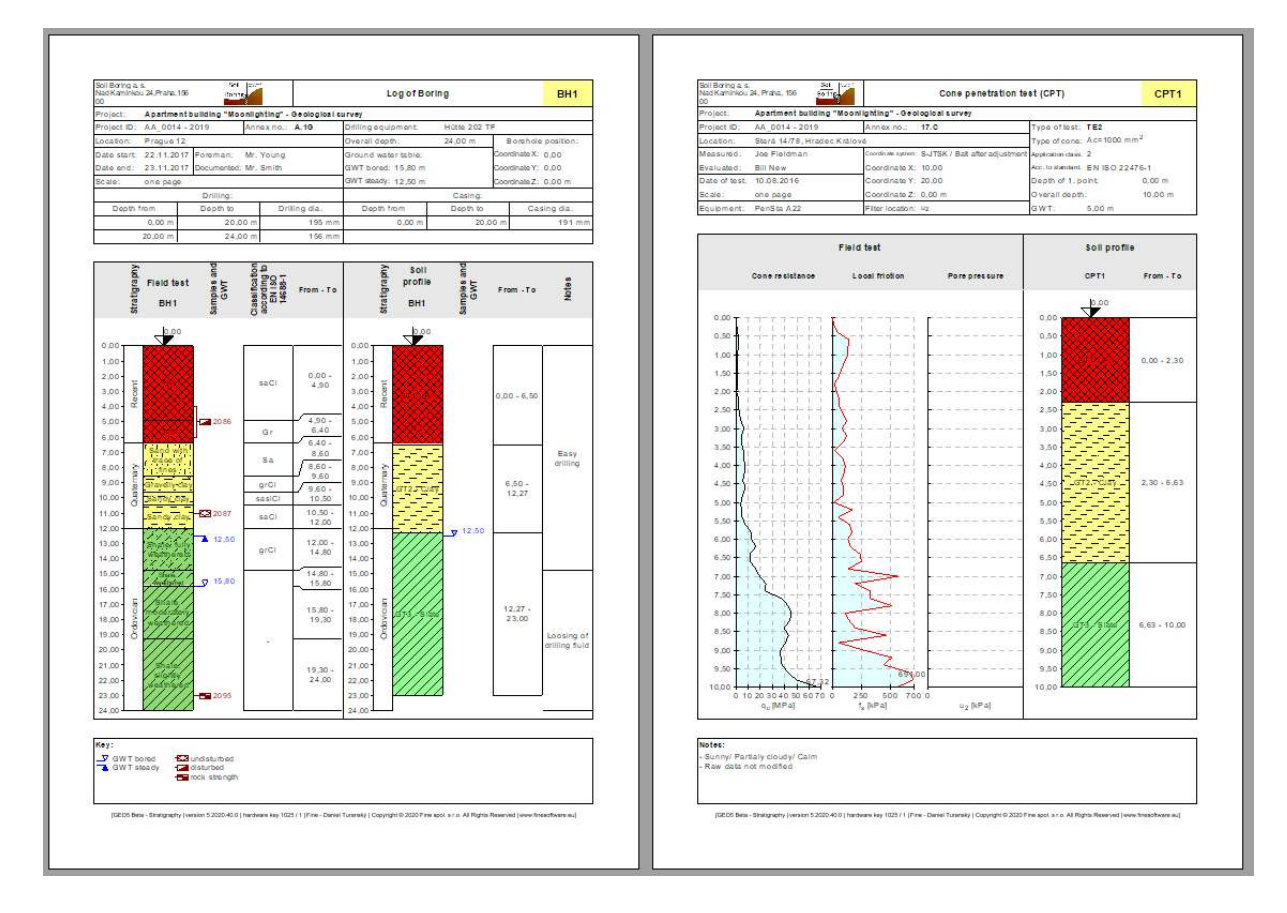

### Solution:

There are two ways we can proceed:

- Interpret the field tests separately in the "Soil Profile" frame
- Interpret the field tests when creating geological sections
- Combination of both ways

### Approach 1 – Interpretation of field tests in "Soil Profile" frame

We will open the Demo\_manual\_42.gsg file and look at the entered tests – borehole "BH1" and CPT "CPT1".

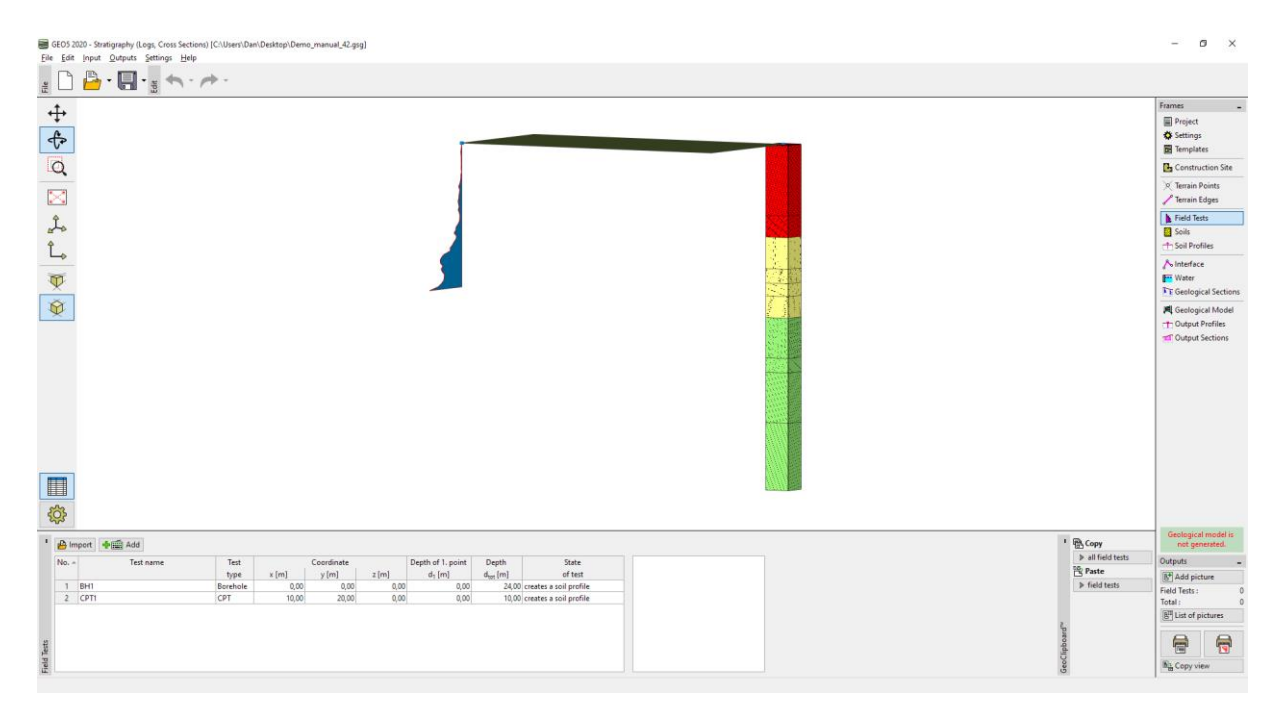

First, we will look at the borehole protocol and think about which geotechnical soil types we want to create.

| Edit     | t field test p     | properties (bore   | ehole)          |             |              |                                                                                                    |   |                     |                                          |                            |                     | ×    |
|----------|--------------------|--------------------|-----------------|-------------|--------------|----------------------------------------------------------------------------------------------------|---|---------------------|------------------------------------------|----------------------------|---------------------|------|
| — Test p | parameters         |                    |                 |             |              |                                                                                                    |   |                     | s                                        | oil profil                 | e                   |      |
| Test nar | me:                | BH1                |                 |             |              |                                                                                                    |   |                     | 0,0                                      | $\langle \rangle \rangle$  | $\sim$              |      |
| Coordin  | nate : x =         | 0,0                | 0 [m] )         | /=          | 0,00 [m]     |                                                                                                    |   |                     | 1,5-<br>FW                               | $\propto$                  | $\otimes$           |      |
| Heigth   | : [                | input              | •               | 2 =         | 0,00 [m]     |                                                                                                    |   |                     | 3,0-                                     | $\times\!\!\times$         | $\bigotimes$        |      |
| Depth c  | of 1. point :      |                    | d               | i =         | 0,00 [m]     |                                                                                                    |   |                     | 4,5-                                     | $\bigotimes$               | $\langle X \rangle$ |      |
| Overall  | depth :            |                    | d <sub>to</sub> | t =         | 24,00 [m]    |                                                                                                    |   |                     | 6,0-                                     | $\bigotimes$               | $\boxtimes$         |      |
| ✓ Fiel   | ld test gene       | erates soil profil | le              |             |              |                                                                                                    |   |                     | San<br>7,5 - of                          | d with tr                  | ace 3               |      |
| Layers   | Samples            | Table GWT          | Data - Protocol | Data - Test | Attachments  |                                                                                                    |   |                     | 9.0 - GR                                 | s ·                        |                     |      |
| No.*     | Thickness<br>t [m] | Hloubka<br>d [m]   | Soil            | name        | Soil pattern | Layer description                                                                                                    |   | Add<br>(to the end) | 10,5                                     | du                         | 5-                  | ~    |
| 1        | 4,9                | 0 0,00 4,90        | Fill            |             |              | fine grained SAND with some<br>silt, dense, mixed with cobles<br>of concrete and pieces of<br>bricks partly the size is larger<br>than the borehole diameter,<br>black colour of the soil |   |                     | E 341<br>#12,0-<br>13,5-Wea<br>15,0- Sha | le, fully<br>thered        | 17                  |      |
| 2        | 1,5                | 0 4,90 6,40        | Fill            |             |              | coarse GRAVEL with some silt<br>(clayey shale) and fresh<br>angular cobles up to 15 cm,<br>dark grey colour                                                                               |   |                     | 16,5 - Shá<br>moc<br>18,0 - Wea          | le,<br>Jerately<br>ithered | 9                   |      |
| 3        | 2,2                | 0 6,40 8,60        | Sand with trac  | e of fines  |              | medium grained with some<br>fine soil, dense, rust-brown                                                                                                    |   |                     | 19,5-                                    | +                          | 10                  |      |
| 4        | 1,0                | 0 8,60 9,60        | Gravelly clay   |             |              | hard, gravel particles up to 10<br>mm (weathered shale), brown                                                                                                    |   |                     | 21,0- Sha                                | le, slight                 | ly                  |      |
| 5        | 0,9                | 0 9,60 10,50       | Sandy clay      |             |              | hard, with some pieces of<br>gravel (quartz) up to 50 mm<br>dia., brown                                                                                                    | • |                     | 22,5-                                    |                            |                     |      |
| Pr       | rint log           | 🔒 Import           |                 |             |              |                                                                                                    |   |                     | OK                                       |                            | 🗙 Ca                | ncel |

The solution is never exactly clear; there are always different ways of simplification – for example:

- GT1 Landfill, GT2 Sand, GT3 Clay, GT4 Weathered Slate, GT5 Slate
- GT1 Landfill, GT2 Fine-grained soils, GT3 Slate

In our example, we will choose a significant degree of simplification, and we will continue to work with three geotechnical types only. We will switch to the "Soils" frame. So that we do not have to input the names, samples, and colours of the soil again, we will take them from the tests. We will change the individual names of the soils and delete the other soils.

|                 |        | ⊕] Ad | lopt from field tests     | Add   |            |             |                      |              |                |                   |                   |                   |                                       |
|-----------------|--------|-------|---------------------------|-------|------------|-------------|----------------------|--------------|----------------|-------------------|-------------------|-------------------|---------------------------------------|
|                 |        | No    | Soil name                 | 1 8-0 |            | e 11.       |                      | -            |                |                   |                   |                   |                                       |
|                 |        | 1     | Fill                      | (C)   | adopt fron | n field tes | S PER Add            | Edit No. 1   | × Remove       | NO. 1             |                   |                   |                                       |
|                 |        | 2     | Sand with trace of fines  | No.   | A          | So          | il name              | GT1 - Fil    |                |                   |                   |                   | $\propto \propto $                    |
| 1000            |        | 3     | Gravelly clay             | 1     |            |             |                      | Unit weig    | ht :           | $\gamma = kN$     | l/m <sup>3</sup>  |                   | $\sim$                                |
| $ \rightarrow $ |        | 4     | Sandy clay                | 2     | Sanc       |             |                      | I Strecc-cta | te '           | effective         | 10                |                   |                                       |
|                 |        | 5     | Shale, fully weathered    | 3     | Grav       | Ad          | opt from field tests | 🕂 🖬 Add      | - / Edit No. 2 | -X Remove No.     | 2                 |                   |                                       |
|                 |        | 6     | Shal                      | 4     | Sanc       | No +        | Soil                 | name         | CT2 Char       |                   |                   |                   |                                       |
|                 |        | 7     | Shale, moderately weathe  | 5     | Shal       | 1           | GT1 - Fill           | indiffe      | Unit weigh     | t:                | Y =               | kN/m3             |                                       |
|                 | Sile . | 8     | Shale, slightly weathered | 6     | Shali      | 2           | GT2 - Clay           |              | Stress-state   | e ;               | effective         | 1                 |                                       |
|                 | S      |       |                           | -     |            | 3           | GT3 - Shale          |              | Angle of in    | ternal friction : | φ <sub>ef</sub> = | *                 | -                                     |
|                 |        |       | -                         | S 0   | anali      |             |                      |              | Cohesion d     | of soil :         | Cef =             | кРа               |                                       |
|                 |        |       | 5                         | × –   | _          |             |                      |              | Deformatio     | on modulus :      | Enter =           | MPa               |                                       |
|                 |        |       |                           |       |            |             |                      |              | Oedometri      | c modulus :       | Eoed =            | MPa               |                                       |
|                 |        |       |                           |       |            |             |                      |              | Saturated u    | unit weight :     | Yeat =            | kN/m <sup>3</sup> | · · · · · · · · · · · · · · · · · · · |

*Note: New soils can also be added when creating a Soil profile or Geological section; it is not necessary to return to this frame.* 

We will select the borehole BH1 – we see, that the interface of layers and partly even the soils were copied from the specified borehole.

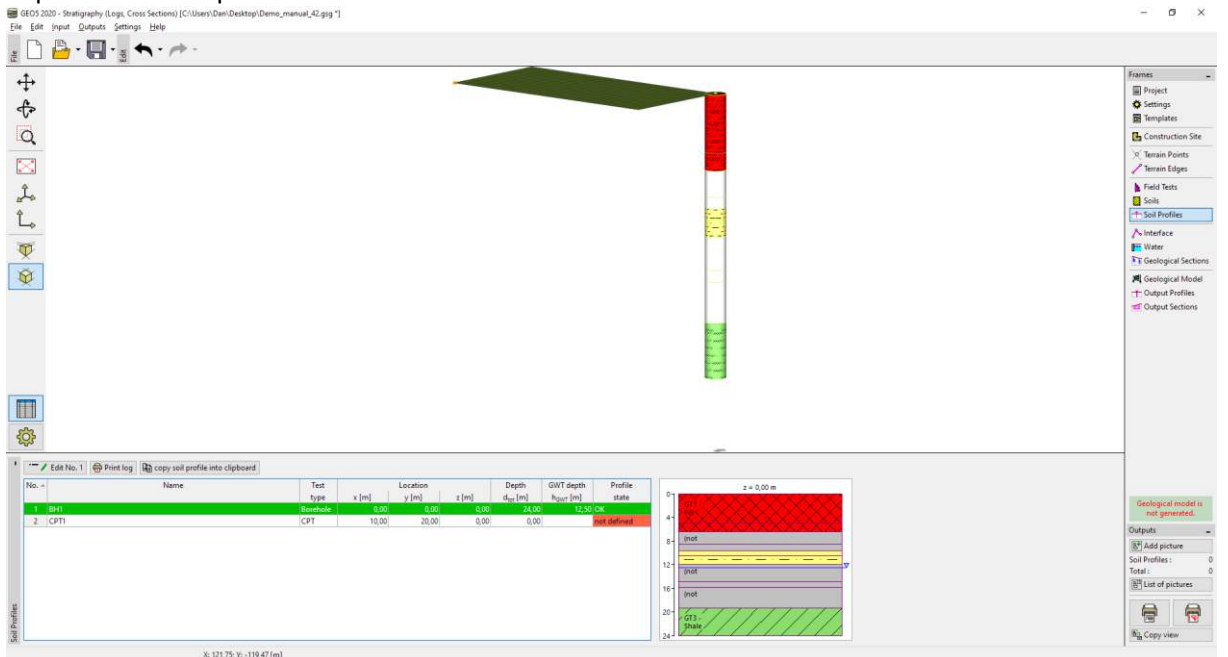

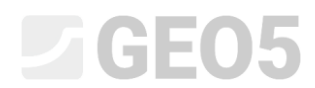

### We will open the soil profile and edit it.

| Edit soil profile |                                                |          |                         |                     |                                 |                |             |             |                | 2            |
|-------------------|------------------------------------------------|----------|-------------------------|---------------------|---------------------------------|----------------|-------------|-------------|----------------|--------------|
| Identification    |                                                |          |                         |                     | Parameters                      |                |             |             |                |              |
| Nome:             | BHI                                            |          |                         |                     | GWT depth : h <sub>QWT</sub> =  | 12,50 [m]      |             |             |                |              |
| Coordinate : x -  | 0,00 (m) y =                                   | 0.00 [m] |                         |                     | 🛃 Suil profile is active for ge | ological model | generation  |             |                |              |
|                   | 0,00 [m]                                       |          |                         |                     |                                 |                |             |             |                |              |
| Depth of the 1st  | point from original terrain : d <sub>1</sub> = | 0,00 [m] |                         |                     |                                 |                |             |             |                |              |
| View field tes    |                                                |          |                         |                     | Layers of soil profile          |                |             |             |                |              |
| 7 GWT bored       | 1: GWL = 15.00 m                               |          |                         |                     |                                 | No Th          | ickness [m] | Depth [m]   | Soil name      | Add          |
| T GWT stead       | v: GWT. = 12.50 m                              |          |                         | from field test     | 2 NOV XXXX                      | 1              | 4,90        | 0,004,90    | GTI - Fill     | (to the end) |
|                   |                                                |          | 2,00- 10-               | Tel Astronomia      | en Avar                         | 2              | 1,50        | 4,906,40    | GTI - Fill     |              |
|                   |                                                |          | 4.00-                   | Acid solis          | 1 CXXXX                         | 3              | 2,20        | 6,408,60    | (not assigned) |              |
|                   |                                                |          |                         |                     |                                 | 4              | 2,00        | 8,609,60    | (not assigned) |              |
|                   |                                                |          | 6,90                    | Depth by field test | ******                          | 5              | 0,90        | 9,60 10,50  | GT2 - Clay     |              |
|                   |                                                |          | 8,00                    |                     | and a                           | 6              | 5,50        | 10,5012,00  | GT2 - Clay     |              |
|                   |                                                |          | 000                     |                     | 9                               | 7              | 2,80        | 12,00 14,80 | (not assigned) |              |
|                   |                                                |          | 10,007                  |                     |                                 | 8              | 1,00        | 14,8015,80  | (not assigned) |              |
|                   |                                                |          | 12,00 - Sugar Son A . 4 | -                   | 12                              | <b>⊽</b> 9     | 3,50        | 15,8019,50  | (not assigned) |              |
|                   |                                                |          | 14.00- Wegthered        | •                   | assigned                        | 10             | 4.70        | 19,3024,00  | G13 - Shale    |              |
|                   |                                                |          |                         | 7                   | 15                              |                |             |             |                |              |
|                   |                                                |          | 10.007 Shale moderately |                     | and 0                           |                |             |             |                |              |
|                   |                                                |          | 10,00 Weathered         |                     | 13 assignedi                    |                |             |             |                |              |
|                   |                                                |          |                         |                     | 71115                           |                |             |             |                |              |
|                   |                                                |          | Shale, slightly         |                     | 21 GT3-////                     |                |             |             |                |              |
|                   |                                                |          | 22,00-                  |                     | Shaw                            |                |             |             |                |              |
|                   |                                                |          | 24,00                   |                     | 24                              |                |             |             |                |              |
| <b>A</b> 21212    | D.                                             |          |                         |                     |                                 |                |             |             | 04.1           | 4 OF         |

#### We will assign the soils to all layers.

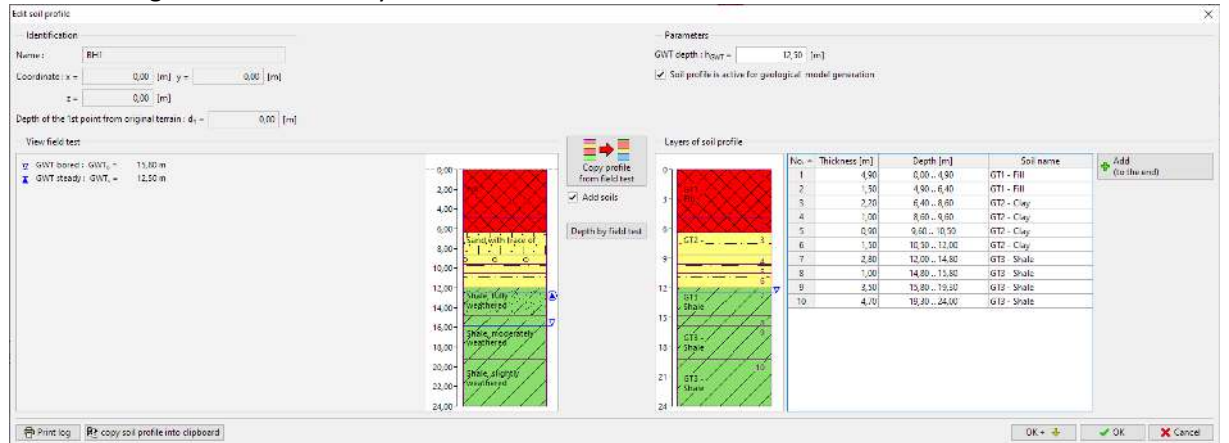

Finally, we will remove the redundant interfaces – the easiest way is to merge the same layers into one by using the "Merge layers with the same soil" option in context menu (available using right mouse button).

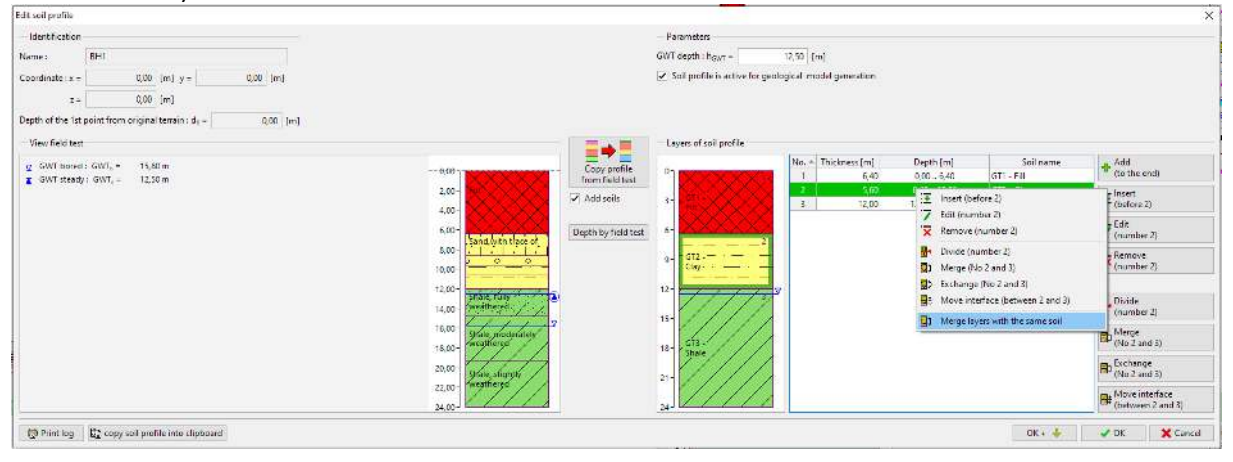

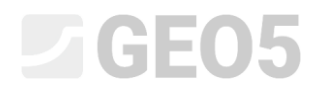

### The result is a three-layer soil profile.

| a profile                                                          |                                                                                                    |                           |            |                          |                 |
|--------------------------------------------------------------------|----------------------------------------------------------------------------------------------------|---------------------------|------------|--------------------------|-----------------|
| ntficebon                                                          | Parameters                                                                                                    |                           |            |                          |                 |
| /s BHI                                                             | GWT depth : h <sub>GWT</sub> =                                                                                                    | 12,50 [m]                 |            |                          |                 |
| Jinate x = 0,00 (m) y = 0,00 (m)                                   | 🖌 Soil profile is active for get                                                                                                    | ological model generation |            |                          |                 |
| z - 0,00 [m]                                                       |                                                                                                    |                           |            |                          |                 |
| of the 1st point from original terrain : d <sub>1</sub> = 0,00 [m] |                                                                                                    |                           |            |                          |                 |
| w field test                                                       | Layers of soil profile                                                                                                    |                           |            |                          |                 |
| aWT bored : GWT <sub>6</sub> = 15,80 m - 5.50                      | Copy profile                                                                                                    | No. + Thickness [m]       | Depth [m]  | Soil name                | Add (milliound) |
| 3WT steady ( GWT, = 12,50 m                                        | from field test                                                                                                    | 2 560                     | 6.40 12.00 | GTI - Fill<br>GT2 - Clar | (to the end)    |
|                                                                    | Add soils 3-                                                                                                    | 3 12,00                   | 12,0024,00 | GT3 - Shale              |                 |
|                                                                    |                                                                                                    |                           |            |                          |                 |
| Sarres,                                                            | Depth by field test 9                                                                                                    |                           |            |                          |                 |
| 8,00                                                               | 9 GI2                                                                                                    |                           |            |                          |                 |
| 10,00-                                                             |                                                                                                    |                           |            |                          |                 |
| 12,00 -                                                            | ar to 12 1/1/32                                                                                                    | 7                         |            |                          |                 |
| 14,00- Wegtt                                                       | N ///                                                                                                    |                           |            |                          |                 |
| 16,00- Share                                                       | ccetately /////                                                                                                    |                           |            |                          |                 |
| 10,00                                                              | 10 Share                                                                                                    |                           |            |                          |                 |
| 20,00-                                                             |                                                                                                    |                           |            |                          |                 |
| 22.00-                                                             | 21 21                                                                                                    |                           |            |                          |                 |
| 24.00                                                              | 24                                                                                                    |                           |            |                          |                 |
|                                                                    | <ul> <li>A state of the second second se</li></ul> |                           |            | -                        |                 |

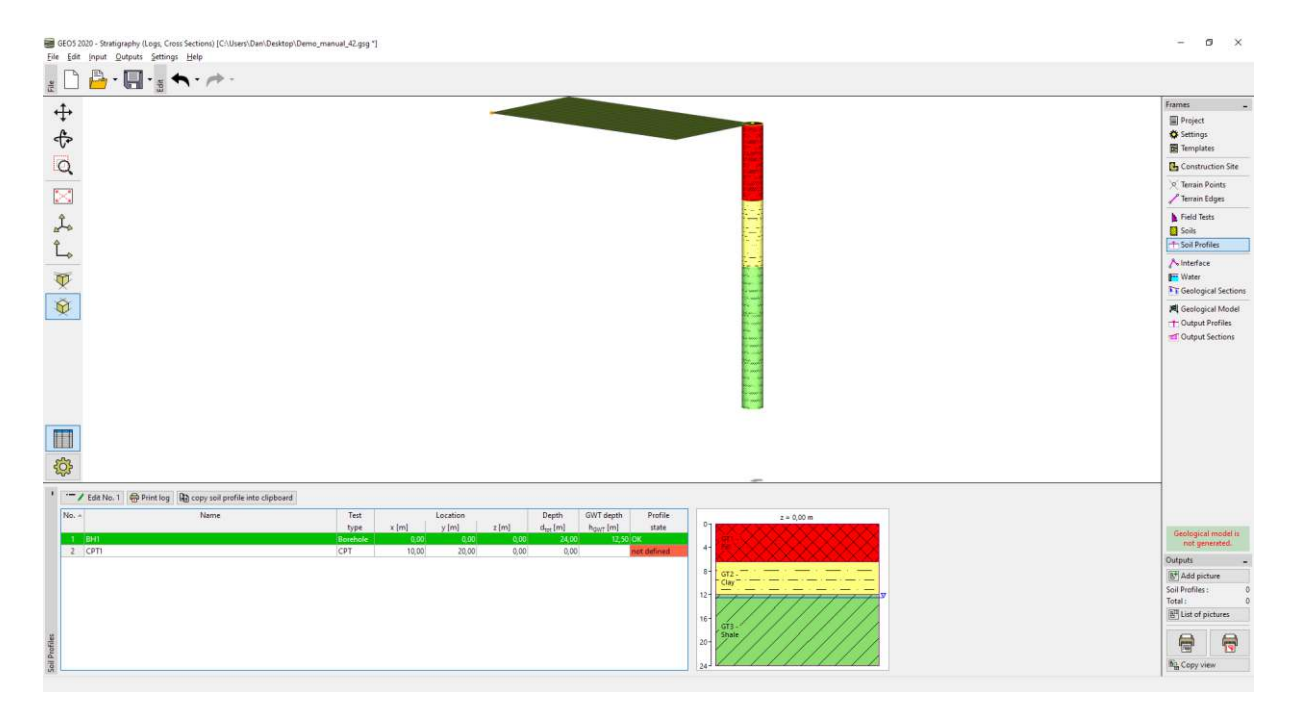

Next, we will interpret the CPT. When the dialog box opens, the program evaluates the CPT test by the Robertson method and will design the soil layers.

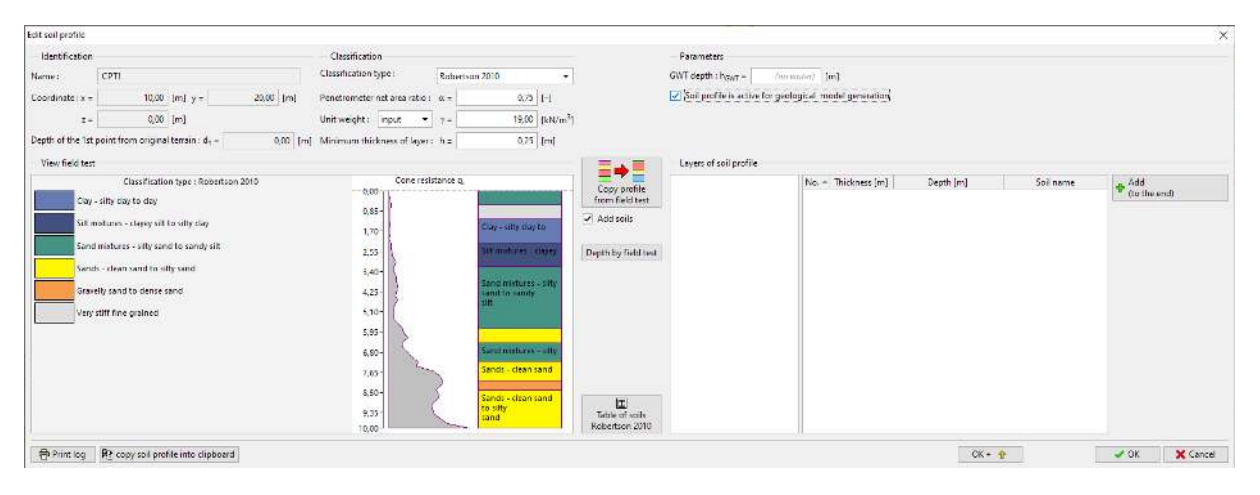

We can assign soil types, according to Robertson, to our geotechnical types. Press the "Table of soils Robertson 2010" button and try to assign the soils.

| Table of soils (Robertson 2010) X         |   |                |               |          |  |  |  |  |
|-------------------------------------------|---|----------------|---------------|----------|--|--|--|--|
| Soil descriptio                           | n |                | Assigned soil |          |  |  |  |  |
| Sensitive fine grained                    |   | (not assigned) |               | Add soil |  |  |  |  |
| Organic soils - clay                      |   | GT2 - Clay 🔻   | · · ·         | Add soil |  |  |  |  |
| Clay - silty clay to clay                 |   | GT2 - Clay 🔻   | · · ·         | Add soil |  |  |  |  |
| Silt mixtures - clayey silt to silty clay |   | GT2 - Clay 👻   | · · · ·       | Add soil |  |  |  |  |
| Sand mixtures - silty sand to sandy silt  |   | (not assigned) |               | Add soil |  |  |  |  |
| Sands - clean sand to silty sand          |   | (not assigned) |               | Add soil |  |  |  |  |
| Gravelly sand to dense sand               |   | (not assigned) |               | Add soil |  |  |  |  |
| Very stiff sand to clayey sand            |   | GT1 - Fill 🛛 👻 |               | Add soil |  |  |  |  |
| Very stiff fine grained                   |   | GT1 - Fill 🛛 🔫 |               | Add soil |  |  |  |  |
|                                           |   |                |               |          |  |  |  |  |
|                                           |   |                | ✓ ОК 🗙        | Cancel   |  |  |  |  |

We will change the size of the minimal layer to 0.5 m to reduce the number of layers and assign the created layers to the profile.

| Edit soil profile               |                                                                                                    |                               |                                                                                                    |                                                                                                    |                                                                                        |                                                  |                                                                |                                                                    | ×                      |
|---------------------------------|----------------------------------------------------------------------------------------------------|-------------------------------|----------------------------------------------------------------------------------------------------|----------------------------------------------------------------------------------------------------|----------------------------------------------------------------------------------------|--------------------------------------------------|----------------------------------------------------------------|--------------------------------------------------------------------|------------------------|
| Identification                  |                                                                                                    | Classification                |                                                                                                    |                                                                                                    | Parameters                                                                             |                                                  |                                                                |                                                                    |                        |
| Nome:                           | CPTI                                                                                                    | Classification type :         | Robertson 2010 👻                                                                                                |                                                                                                    | GWT depth : h <sub>GWT</sub> =                                                         | under) [m]                                       |                                                                |                                                                    |                        |
| Coordinate : x =                | 10,00 (m) y = 20,00 (m)                                                                                                    | Penetrometer net area ratio : | α = 0.75   [-]                                                                                                  |                                                                                                    | 🛃 Soë profile is active for get                                                        | logical model generation                         |                                                                |                                                                    |                        |
| z -                             | 0,00 [m]                                                                                                    | Unitweight: input -           | 7 - 19,00 [kN/m <sup>3</sup>                                                                                    | 1                                                                                                    |                                                                                        |                                                  |                                                                |                                                                    |                        |
| Depth of the 1st                | point from original terrain : d <sub>1</sub> = 0,00 [m                                                                                                    | Minimum thickness of layer :  | h = 0.50 [m]                                                                                                    |                                                                                                    |                                                                                        |                                                  |                                                                |                                                                    |                        |
| View field test                 |                                                                                                    |                               |                                                                                                    |                                                                                                    | Layers of soil profile                                                                 |                                                  |                                                                |                                                                    |                        |
| Silt in<br>Sand<br>Sand<br>Very | Clusivillation type : Robertson 2010<br>indures - clayey sit to dify Clay<br>matters - villy sure to sendy sit<br>- class shard to ally sand<br>toti line grained | Concretis                     | Une a.<br>Very still fine<br>grined<br>It soulars - cayes<br>at 5 and<br>Sends - chen sand<br>Sends - chen sand | Copy profile<br>from field test<br>Add soils<br>Depth by field and<br>Table of only<br>Koberbon 2010 | 0<br>1<br>2<br>3<br>4<br>5<br>5<br>5<br>5<br>5<br>5<br>5<br>5<br>5<br>5<br>5<br>5<br>5 | No. = Thickness[m]<br>2 0,00<br>2 3,00<br>4 4,20 | Depth [m]<br>0,00-0,60<br>0,66-2,20<br>2,26-5,80<br>5,86-10,00 | Solaans<br>(not ssigned)<br>(11-Fil)<br>(12-Clay)<br>(not exigned) | ∲ 644<br>(to the sent) |
| 合 Print log                     | Re copy soil profile into clipboard                                                                                                    |                               |                                                                                                    |                                                                                                    |                                                                                        |                                                  | CK                                                             | + 🛊                                                                | 🖌 OK 🛛 🗶 Cancel        |

### We will then modify the profile by assigning a layer of Slate and merging a layer of landfill.

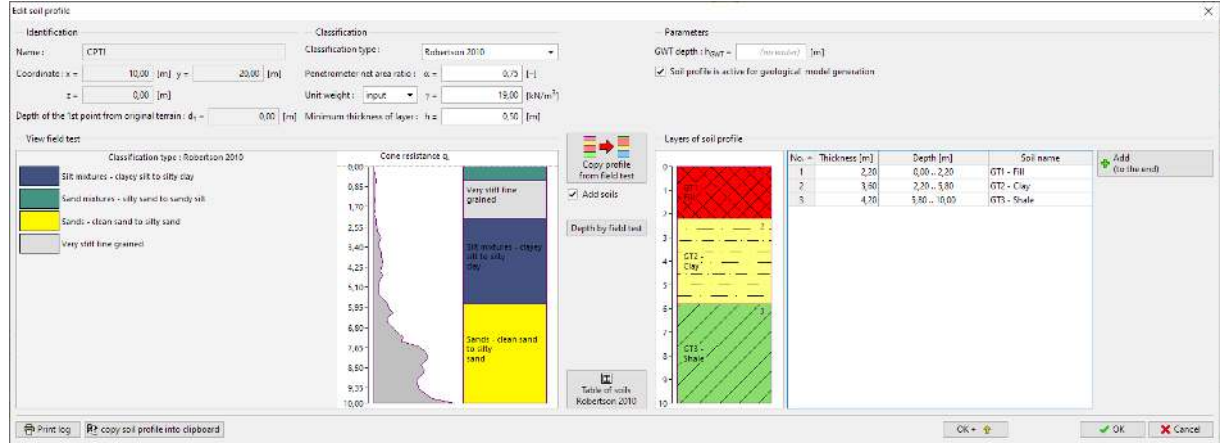

### Now the profile is created.

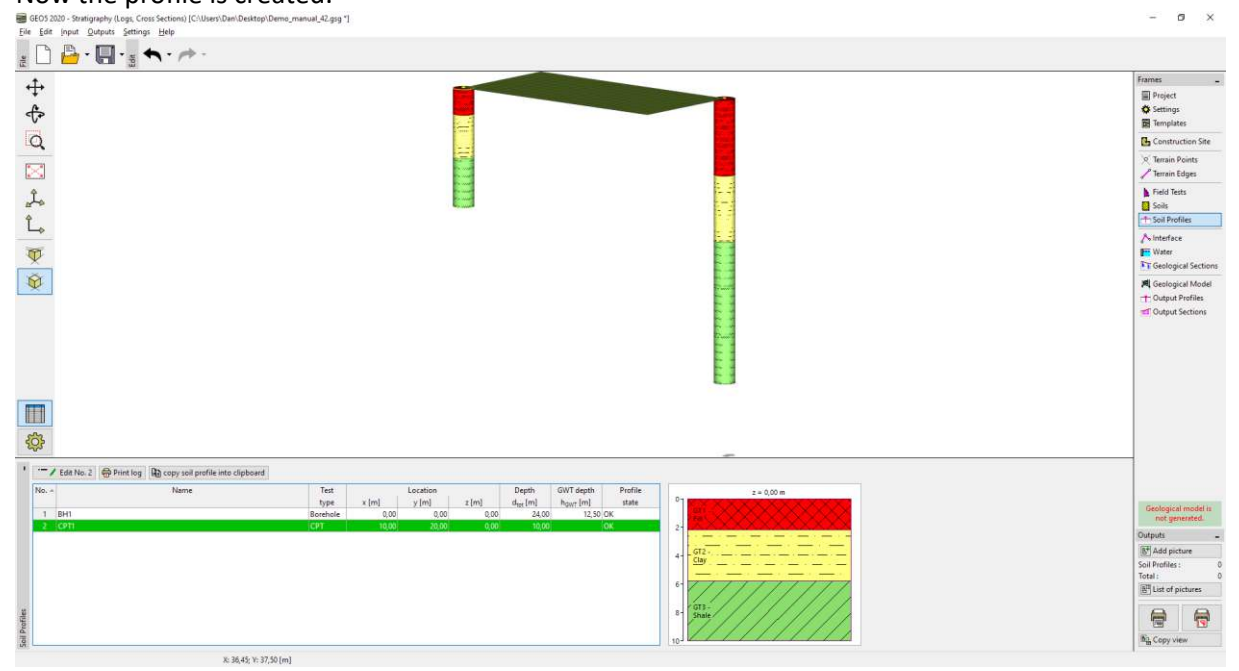

### Approach 2 – creation of soil profiles using Geological Sections

This method has the advantage that we can create our idea for multiple profiles at the same time. We can also leave the decision of which geotechnical types to create until the creation of the section.

Again, we open *Demo\_manual\_42.gsg* file.

We will go to the "Geological Sections" frame.

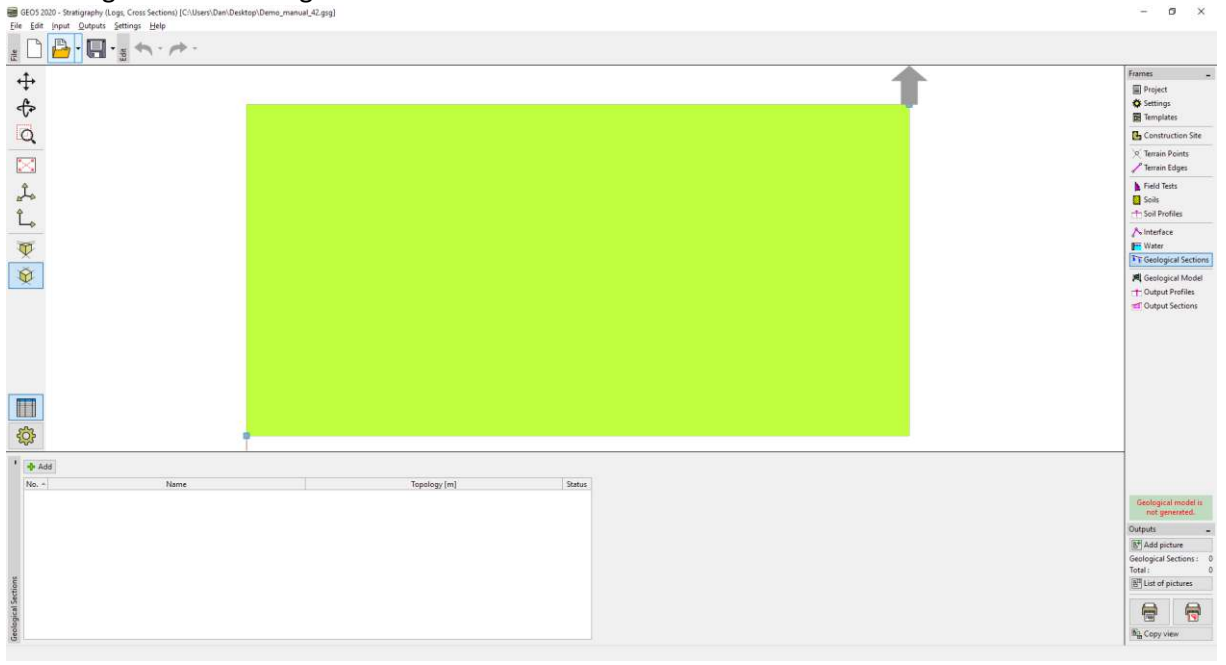

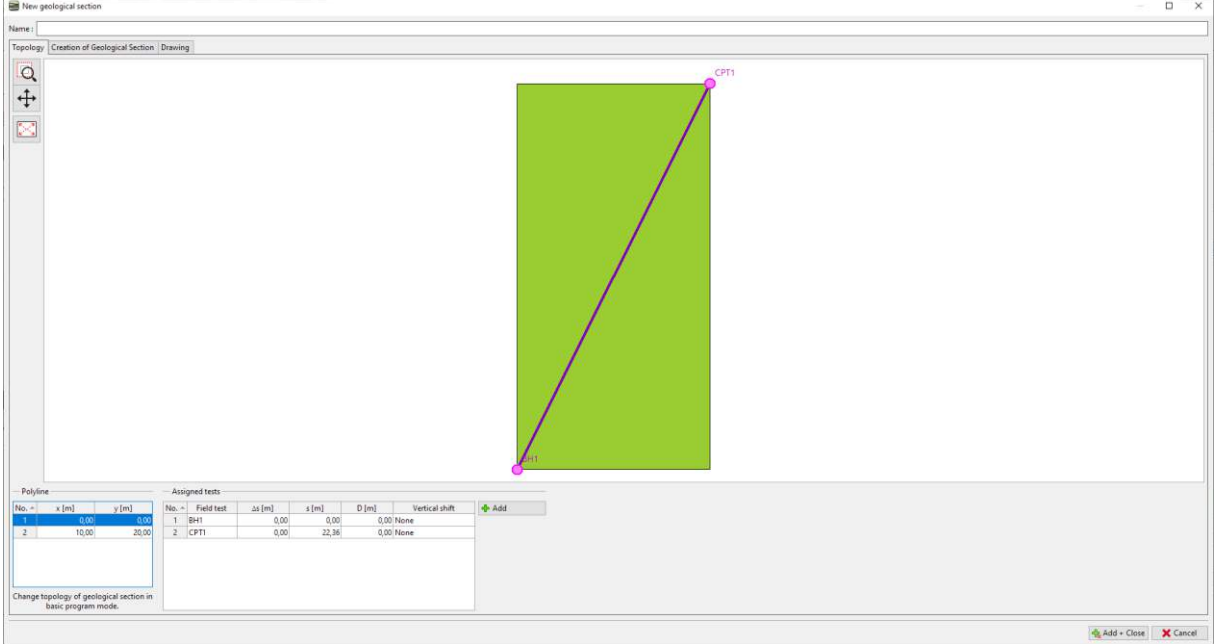

Enter the geological section from the BH1 to CPT1 and go to the "Creation of Geological Section" tab.

We see selected field tests. Soil profiles display on the axis of test, but they aren't created yet.

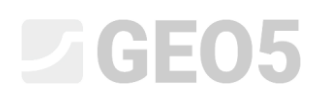

| New geological sect      | tion                                                          |                                                                              |                      |               | - D X                             |
|--------------------------|---------------------------------------------------------------|------------------------------------------------------------------------------|----------------------|---------------|-----------------------------------|
| Name :                   |                                                               |                                                                              |                      |               |                                   |
| Topology Creation of     | Geological Section Drawing                                    |                                                                              |                      |               |                                   |
| 0 <b>+</b> 0             |                                                               |                                                                              |                      |               |                                   |
| Interfaces of Layers     | Water Structures Descriptions                                 |                                                                              |                      |               | - Drawing                         |
| 德                        | Interfaces of Layers                                          | Assigned tests                                                               | Assignments in point | its           | Soil hatches                      |
| Generate                 | n Add line                                                    | 7 Edit soil profile (number 1)                                               | 🕂 🝼 Add graphically  | Add textually | Soi names                         |
| 5<br>Adopt from 3D model | No. + Line type Closed Border Line type Interface Description | No. + Field test Type of test Soil profile Draw tests 1 BH1 Borehole Yes Yes | No. + s[m]           | z(m) Soil     | Draw borders<br>No areas created. |
|                          |                                                               | CPTI CPT Yes Yes                                                             |                      |               |                                   |
|                          |                                                               |                                                                              |                      |               | Draw all tests                    |

We will input our idea of the geological section.

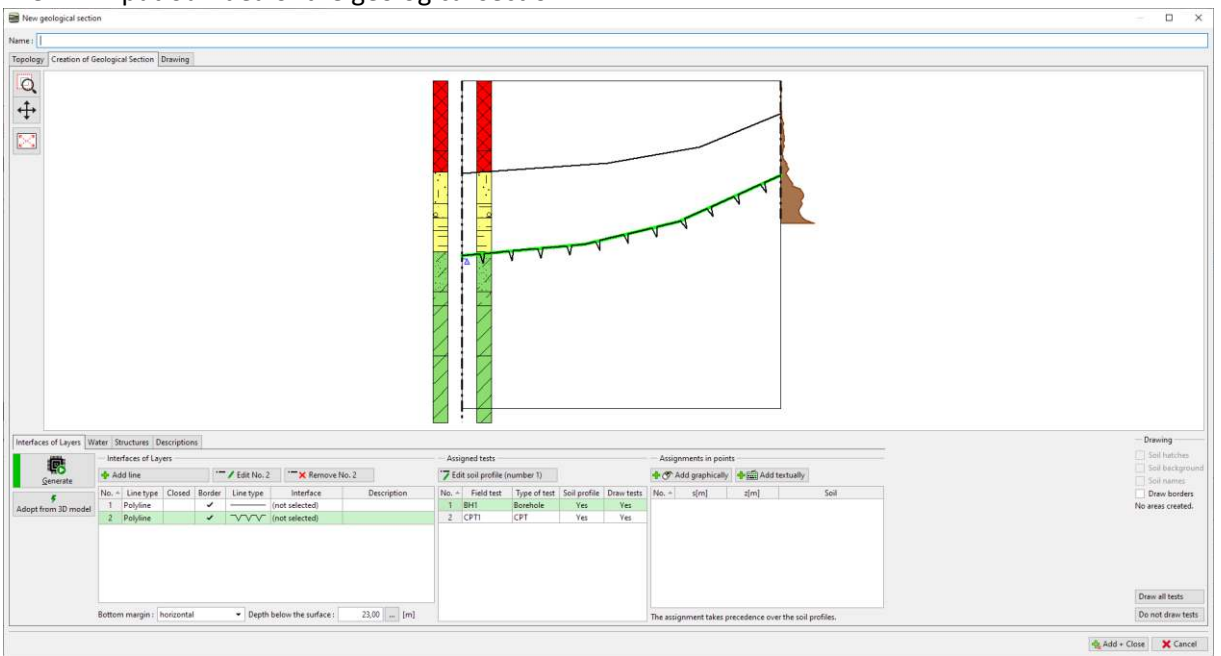

We input assignment points to the areas and assign soils, resp. geotechnical types. If the type is not created already, we can do it now.

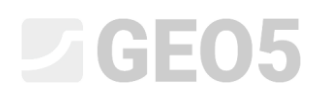

| Rev geological section                                                                                                    |                                                                                                    |                                                                                                    |
|----------------------------------------------------------------------------------------------------|----------------------------------------------------------------------------------------------------|----------------------------------------------------------------------------------------------------|
| polony Creation of Geological Section Drawing                                                                                                   |                                                                                                    |                                                                                                    |
| Cratical of Geological Section Baxing                                                                                                    | Add new sold<br>Add new sold<br>Herms: G11 - F8<br>— Bacic data<br>Unit weight: 7 = [D4/m <sup>3</sup> ]<br>Stess-state: effective<br>Angle of news (ficcion: 4 <sub>6</sub> /4 * [] <sup>1</sup> ]<br>Cohesion of add: 4 <sub>6</sub> /4 * [] <sup>1</sup> ]<br>Defension modulos: 4 <sub>6</sub> /4 * [] <sup>1</sup> ]<br>Defension modulos: 4 <sub>6</sub> /4 * []]<br>Defension modulos: 4 <sub>6</sub> /4 * []]<br>Defension modulos: 4 <sub>6</sub> /4 * []]<br>Defension | X<br>Draw<br>Pattern category :<br>GEPRODO<br>Subcategory :<br>Superficial depotes (1 = 8) •<br>Pattern :<br>I Made up ground<br>Cater :<br>Badageound :<br>enter color<br>• |
|                                                                                                    | Clessify Clear                                                                                                    | 네는 Add = Close X Cancel                                                                                                    |
| terfaces of Layers Water Structures Descriptions Interfaces of Layers Interfaces of Layers                                                      | Assigned tests Assignments in points                                                                                                    | Soil hatches                                                                                                    |
| No.     List type     Closed     Rode     Description       1     Polyline     ✓     ✓     Ord safected)       2     Polyline     ✓     ✓     ✓ | No.         Field Not         Type of test         Solution         Not.         Implementation         Solution         Solution                                                                                                    | Constantia<br>No areas created                                                                                                    |
|                                                                                                    |                                                                                                    | Draw all tests                                                                                                    |
|                                                                                                    | The assignment takes precedence over the soil profiles.                                                                                                    | Do not draw ter                                                                                                    |
|                                                                                                    |                                                                                                    |                                                                                                    |

Using "Generate" button we generate area of fill.

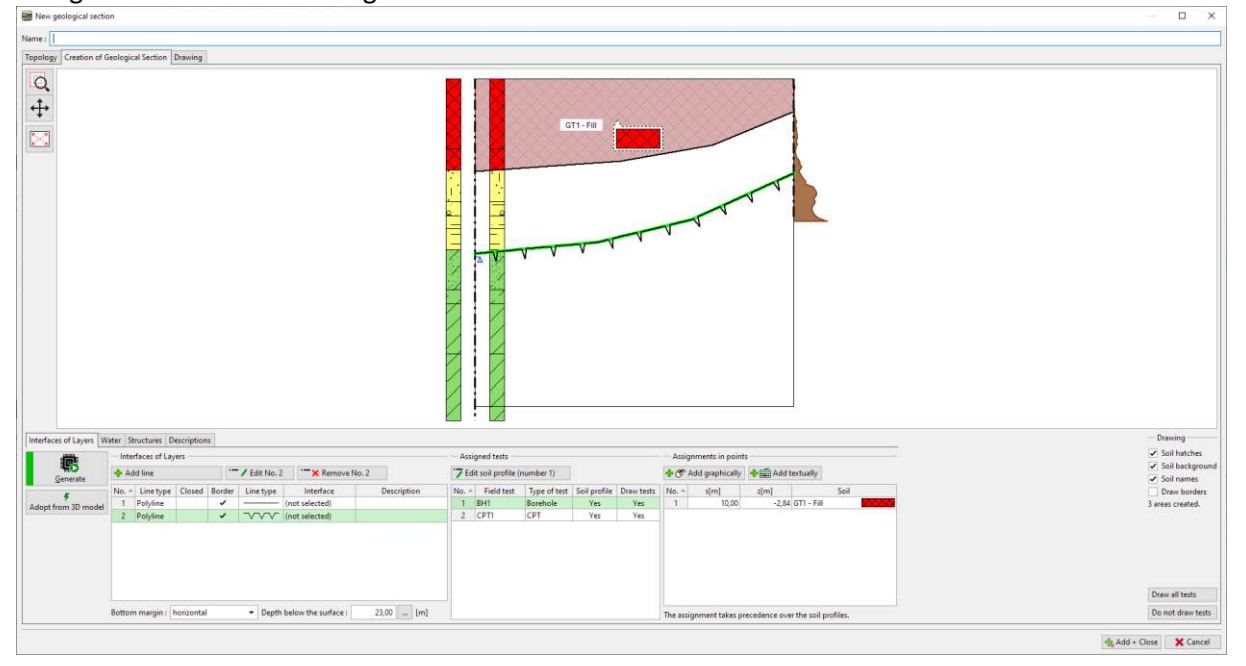

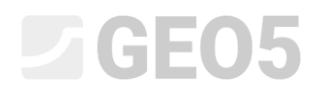

The same way we assign soils to other areas.

| New geological section                                                                                                    |                                                                                                    | D ×                           |
|----------------------------------------------------------------------------------------------------|----------------------------------------------------------------------------------------------------|-------------------------------|
| Name :                                                                                                    |                                                                                                    |                               |
| Topology Creation of Geological Section Drawing                                                                                                    |                                                                                                    |                               |
|                                                                                                    |                                                                                                    | Drawing                       |
| - Interfaces of Layers                                                                                                    | Assigned tests Assignments in points                                                                                                    | Soil hatches                  |
|                                                                                                    |                                                                                                    | Soil names                    |
| No. +         Line type         Closed         Border         Line type         Interface         Description           1         Polylime         -         -         -         (not solected)           2         Polylime         -         -         V/V/V         (not solected) | No. *         Field test         Type freets         Soli profile         Draw tests         No. *         s(m)         s(m)         Soli           1         BH1         Borefole         Yes         1         10,00         -2,246 (T1 - Fill)         Soli           2         CPT         CPT         Yes         2         10,00         -2,246 (T2 - Fill)         Soli | Draw borders<br>reas created. |
|                                                                                                    | 3 11.78 -149/GT3-Sare 22222                                                                                                    | raw all tests                 |
|                                                                                                    | The assignment takes precedence over the soil profiles.                                                                                                    | o not draw tests              |
|                                                                                                    | 🎪 Add + Close                                                                                                    | X Cancel                      |

We will open soil profile (borehole BH1) and edit it. We can see dialog window for soil profile input.

| Ldit soil profile                                                        |                                                                                                    |             |
|--------------------------------------------------------------------------|----------------------------------------------------------------------------------------------------|-------------|
| Identification                                                           | Parameters                                                                                                    |             |
| Name : DFtt                                                              | GWT depth: h <sub>gW</sub> = 12.50 (m)                                                                                                    |             |
| Coordinate x = 0,00 [m] y = 0,00 [m]                                     | <ul> <li>Sell profile is active for geological model generation</li> </ul>                                                                                                    |             |
| z= 0.00 (m)                                                              |                                                                                                    |             |
| Depth of the 1st point from original terrain : d <sub>5</sub> = 0,00 (m) |                                                                                                    |             |
| - View field test                                                        | - Layars of sell profile                                                                                                    |             |
| 2 GWI bored: GWIs = 15,82 m                                              | Concomelle No. * Thickness [m] Depth [m] Soil name                                                                                                    | Add         |
|                                                                          | 200-     Vent (vint fract off)       000-     0       1000-     0       1000-     0       1000-     0       1000-     0       1000-     0       1000-     0       1000-     0       1000-     0       1000-     0       1000-     0       1000-     0       1000-     0       1000-     0       1000-     0       1000-     0       1000-     0       1000-     0       1000-     0       1000-     0 |             |
| Annt log 🚱 copy soil profile into clipboard                              |                                                                                                    | CK X Cancel |

Using "Adopt profile from geol. section" button all data from geological section are transferred into the soil profile.

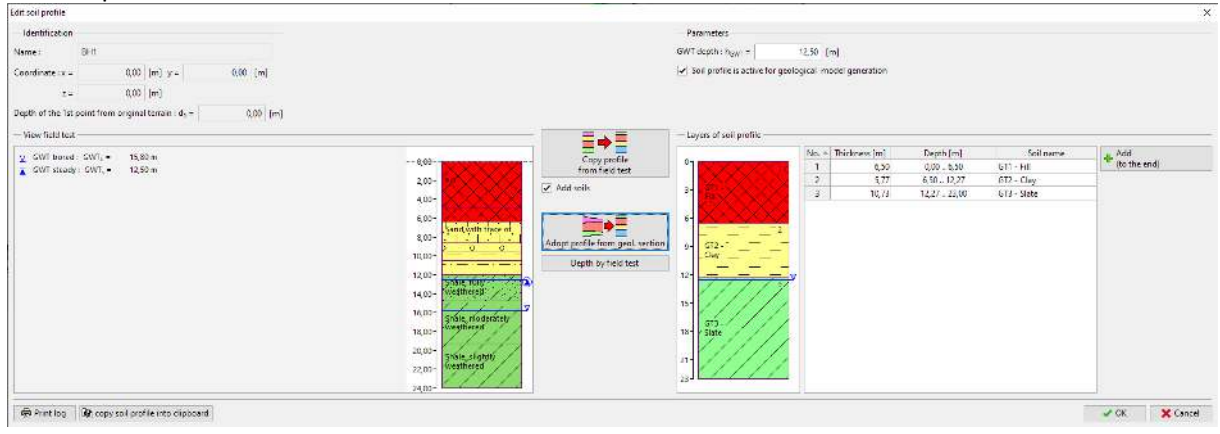

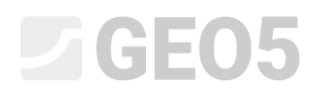

### We will assign to the individual layers the corresponding geotechnical type - soil.

| Ecit soil profile                                            |                              |                                  |                          |             |             | ×               |
|--------------------------------------------------------------|------------------------------|----------------------------------|--------------------------|-------------|-------------|-----------------|
| Identification                                               |                              | Parameters                       |                          |             |             |                 |
| Name: BHI                                                    |                              | GWT depth : h <sub>OWT</sub> =   | 12,50 [m]                |             |             |                 |
| Coordinate x = 0,00 [m] y = 0,00 [m]                         |                              | 📝 Suil profile is active for geo | logical model generation |             |             |                 |
| z = 0,00 [m]                                                 |                              |                                  |                          |             |             |                 |
| Depth of the 1st point from original terrain : d+ - 0,00 [m] |                              |                                  |                          |             |             |                 |
| View field test                                              |                              | Leyers of soil profile           |                          |             |             |                 |
| w GWT bored : GWT, * 15.00 m                                 | Converted Converted          |                                  | No. + Thickness [m]      | Depth [m]   | Soil name   | Add             |
| GWT steady : GWT, = 12,50 m                                  | from field to                | et Plante                        | 1 6,50                   | 0,006,50    | GTI - Fill  | * (to the end)  |
|                                                              | 2,00- Add soils              |                                  | 3,77                     | 6,50 12,27  | GT2 - Clay  |                 |
|                                                              | 4,00-                        |                                  | 3 10,73                  | 12,27 23,00 | GT3 - Slate |                 |
|                                                              | 630 D                        |                                  | 6                        |             |             |                 |
|                                                              | Sand with trace of           |                                  |                          |             |             |                 |
|                                                              | 8,00                         | 9- 612                           |                          |             |             |                 |
|                                                              | 10,00-                       | _ Clay                           | 8                        |             |             |                 |
|                                                              | 12,00 - Sector Andrew Street | 12                               | 7                        |             |             |                 |
|                                                              | 14.00- Wegthered             | 1////                            |                          |             |             |                 |
|                                                              |                              | 13- / / / / /                    |                          |             |             |                 |
|                                                              | To UT Shale moderately       | m.////                           |                          |             |             |                 |
|                                                              | 10,00 Weathered              | 13 Shits                         |                          |             |             |                 |
|                                                              | 20,00-                       | 1111                             |                          |             |             |                 |
|                                                              | anale, sigrat                | 21                               |                          |             |             |                 |
|                                                              |                              | 23                               |                          |             |             |                 |
|                                                              | 24,00                        |                                  | 1                        |             |             |                 |
| Print log Recopy soil profile into clipboard                 |                              |                                  |                          |             | 0K+ 🔸       | 🖌 OK 🛛 🗙 Cancel |

We will repeat the process for the CPT as well. It can be done to the depth of the model (below) or only to the depth of the field test.

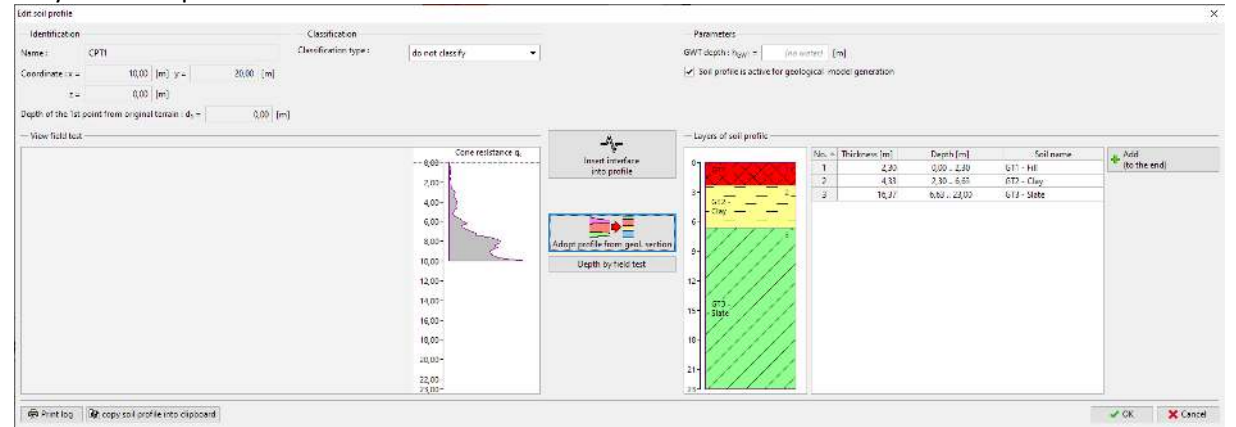

### After return into the section we see that soil profiles have been created.

| 10 11                                                   |                                                                                                    |                                                                 |                                                                                                    |                                               |                                                                                                    |                                                                                                    | ×                                                                                                    |
|---------------------------------------------------------|----------------------------------------------------------------------------------------------------|-----------------------------------------------------------------|----------------------------------------------------------------------------------------------------|-----------------------------------------------|----------------------------------------------------------------------------------------------------|----------------------------------------------------------------------------------------------------|----------------------------------------------------------------------------------------------------|
| Name :                                                  |                                                                                                    |                                                                 |                                                                                                    |                                               |                                                                                                    |                                                                                                    |                                                                                                    |
| Topology Creation (                                     | of Geological Section Drawing                                                                                                    |                                                                 |                                                                                                    |                                               |                                                                                                    |                                                                                                    |                                                                                                    |
|                                                         |                                                                                                    |                                                                 |                                                                                                    | TI-FE                                         |                                                                                                    |                                                                                                    |                                                                                                    |
|                                                         | 1<br>1                                                                                                    |                                                                 |                                                                                                    |                                               |                                                                                                    |                                                                                                    |                                                                                                    |
| Interfaces of Layers                                    | Water Structures Descriptions                                                                                                    |                                                                 |                                                                                                    |                                               |                                                                                                    |                                                                                                    | Drawing<br>Coll business                                                                                                    |
| Interfaces of Layers                                    | Water Structures Descriptions                                                                                                    |                                                                 | Assigned tests                                                                                                    |                                               | Assignments in point                                                                                           | ti                                                                                                    | Drawing<br>✔ Soil hatches<br>✔ Soil backgroun                                                                                                  |
| Interfaces of Layers                                    | Water Structures Descriptions                                                                                                    | K Remove No. 2                                                  | Assigned tests<br>Z Edit soil profile (number 2)                                                                                         | 1                                             | Assignments in point                                                                                           | ts<br>李韶 Add tectually                                                                                       | Drawing     ✓ Soil brickes     ✓ Soil brickground     ✓ Soil and sport                                                                         |
| Interfaces of Layers<br>Generate                        | Water         Structures         Descriptions           Interfaces of Layers         Image: Add line         Image: Add line           No Line type         Closed         Border: Line type           1         Polyine         ✓         (Image: Add line)                                                                                                    | Remove No. 2                                                    | Assigned tests           Assigned tests           Z Edit soil profile (number 2)           No. +         Field test           T Benchole | Soil profile Draw tests<br>Yes Yes            | Assignments in point                                                                                           | ts<br>(*) (*) (*) (*) (*) (*) (*) (*) (*) (*)                                                                | Drawing     Sail batches     Sail batches     Sail batches     Sail batches     Sail anese     Draw bodres     Bane bodres     3 areas created |
| Interfaces of Layers<br>Generate<br>Adopt from 3D mod   | Water         Structures         Descriptions           Interfaces of Layers         Image: Structures         Image: Structures           Image: Add line         Image: Structures         Image: Structures           Image: Add line         Image: Structures         Image: Structures </td <td>Interface Description of selected)</td> <td>Assigned tests<br/>Z Edit soil profile (number 2)<br/>No. + Field test<br/>J Birl. Borehole<br/>2. CPT1 CPT</td> <td>Soil profile Draw tests<br/>Yes Yes<br/>Yes Yes</td> <td>Assignments in point<br/>Assignments in point<br/>Add graphically<br/>No. + s[m]<br/>1 10,00<br/>2 10,81<br/>2 10,81</td> <td>ts<br/>★ (m) Add testually<br/>z(m) - 2.54 (17) - 560<br/>-2.43 (17) - 71 (20) - 277 (20)</td> <td>Densing<br/>Solih haches<br/>Soli haches<br/>Soli hanes<br/>Soli hanes<br/>Javes created.</td> | Interface Description of selected)                              | Assigned tests<br>Z Edit soil profile (number 2)<br>No. + Field test<br>J Birl. Borehole<br>2. CPT1 CPT                                  | Soil profile Draw tests<br>Yes Yes<br>Yes Yes | Assignments in point<br>Assignments in point<br>Add graphically<br>No. + s[m]<br>1 10,00<br>2 10,81<br>2 10,81 | ts<br>★ (m) Add testually<br>z(m) - 2.54 (17) - 560<br>-2.43 (17) - 71 (20) - 277 (20)                       | Densing<br>Solih haches<br>Soli haches<br>Soli hanes<br>Soli hanes<br>Javes created.                                                           |
| Interfaces of Layers<br>Elemenate<br>Adopt from 3D mod  | Water         Structures         Descriptions           Instructions         Image: structure         Image: structure           Image: structure         Image: structure         Image: structure           Image: structure         Image: structure         Image: structure                                                                                                    | Marrove No. 2<br>Interfere<br>selected)                         | Assigned tests<br>7 Edit soil profile (number 2)<br>No. + Field test<br>1 BH1 Berehole<br>2 CPT1 CPT                                     | Soil profile Draw tests<br>Ves Ves<br>Ves Ves | Assignments in point                                                                                           | ti<br>∰ ∰ Add textually<br>1 m/ 500<br>-2.24 (11 - fm<br>-2.24 (12 - Chy 2.2.2)<br>-1.4(4) (12 - Sarw 2/2/2) | Dansing     Sol hackey     Sol hackey     Sol hackey     Sol hackey     Sol remet     Sol remet     Dans hadders     J areas created.          |
| Interfaces of Layers<br>Scienceste<br>Adopt from 3D mod | Water         Sourciptions           Interfaces of Layers                                                                                                    | K Remove No. 2      Interface     Description     out selected) | Assigned tests<br>Z Edit soli profile (number 2)<br>No. • Field test<br>1 Eff. Biochoice<br>2 CPT1 CPT                                   | Soil profile Draw tests<br>Yes Ves<br>Yes Yes | Assignments in poin<br>(*) CAd graphically<br>No. + s(m)<br>1 10.00<br>2 10.81<br>3 11.76                      | t<br>∰∰Ådi tetudiy<br>1/m 500<br>-2,41 (07164<br>-4,28 (075ke 2/2/2)                                         | Draving<br>Solh hatche<br>Solh hatche<br>Soli hatche<br>Soli hance<br>Javes created.<br>Dass ell texts                                         |

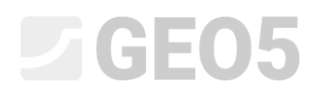

### Working with Soil Profiles

The program, resp. the selected template contains protocols for printing the soil profiles – as a field test report and its interpretation.

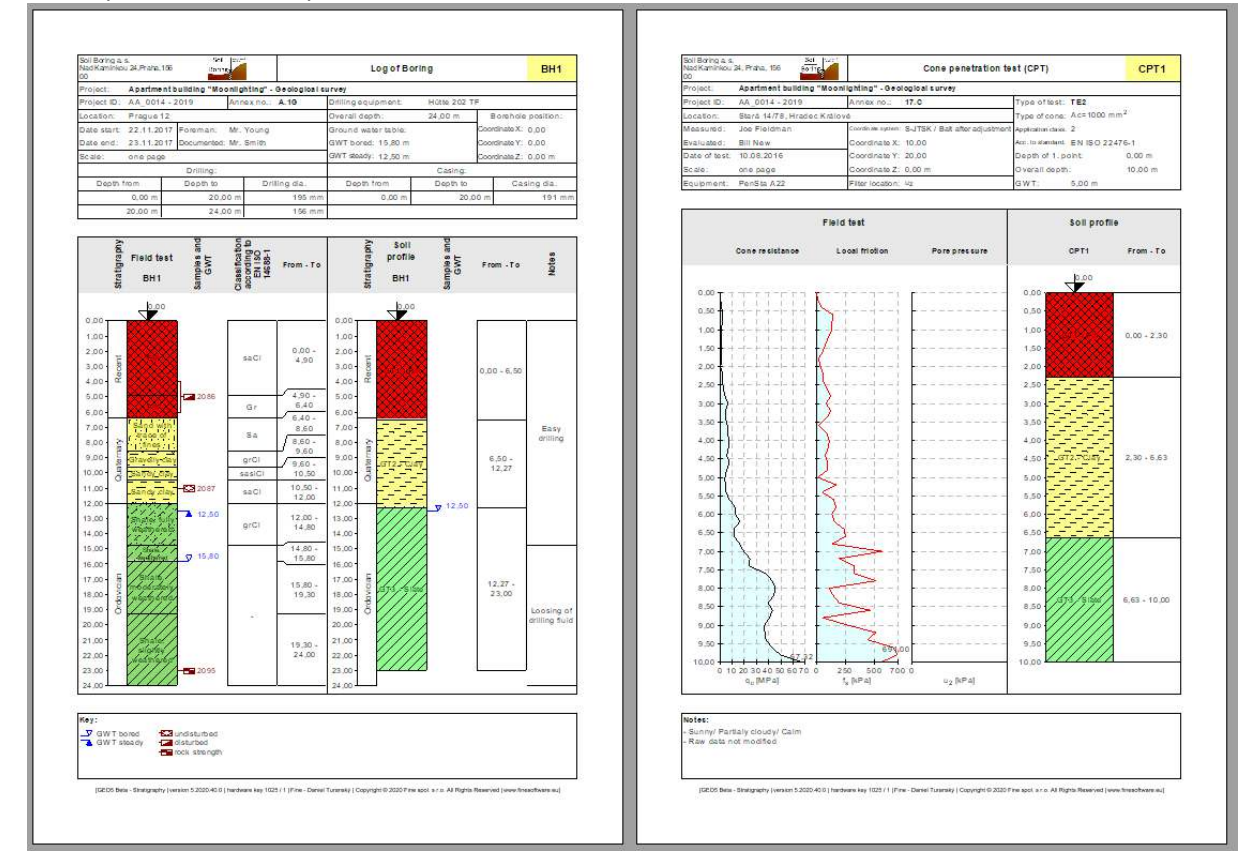

### Next, we can generate a 3D model of the subsoil from the created soil profiles.

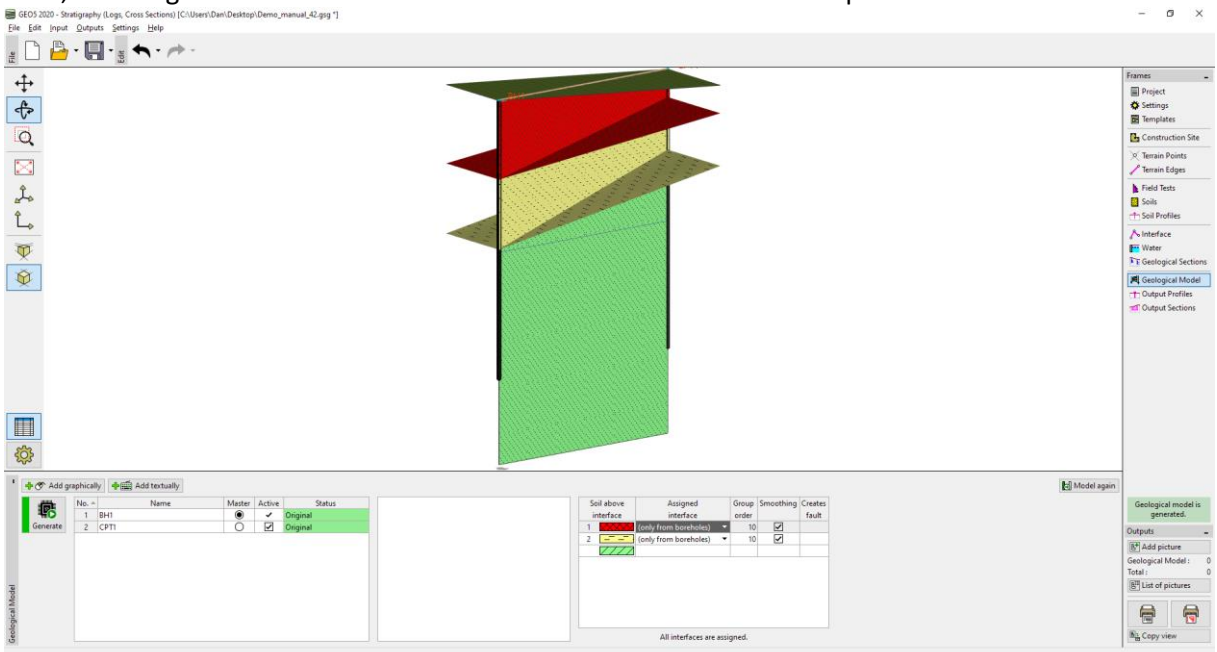